## **Delete Site**

Users with **Provider Setup** Administrative Role can **delete** Sites in their agency. Before attempting to delete a Site, users will also need to ensure that the Site is not associated with any Programs. To know more about changing or updating any Programs associated with the site please <u>click here</u>.

**Terap** Global

Person-Centered. Data-Driven.

| To Do             | General              |                                                                     |  |  |  |  |
|-------------------|----------------------|---------------------------------------------------------------------|--|--|--|--|
| Individual        | Provider             | Preferences   Password Policy                                       |  |  |  |  |
| Health            |                      | Archive Preference                                                  |  |  |  |  |
| Agency            | User Privileges      | Legacy Archive Upto Jul 2011                                        |  |  |  |  |
| Admin             | Program              | New   List   Archive   Import from Excel  <br>Search Imported Excel |  |  |  |  |
| Agency<br>Reports | Site                 | New   List   Archive                                                |  |  |  |  |
|                   | Individual Home Page | Select Profile Items                                                |  |  |  |  |

1. Click on the **List** beside **Site** row in the **Admin** tab.

2. In the **Site Search** page, select the **Site** you wish to delete. You may enter the name of the site in the **Filter** field to narrow down the list.

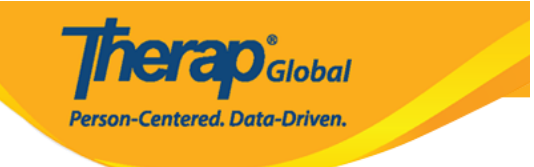

## Site Search

| Demo Special                                                                                                    |                           |                |         |        |                    |                |  |  |  |  |
|----------------------------------------------------------------------------------------------------|---------------------------|----------------|---------|--------|--------------------|----------------|--|--|--|--|
| Form ID 🗘                                                                                                    | Site Name                 | Address \$     | State ≑ | City ‡ | Status<br>Active - | Time Zone      |  |  |  |  |
| SITE-DEMOTPHL-K6K4NJ5YUMUL                                                                                                    | Demo Special School       | Demo<br>Street |         | Dhaka  | Active             | Asia/Dhaka     |  |  |  |  |
| SITE-DEMOTPHL-K954NFFZ5MUL8                                                                                                    | Nepal Special School Demo | Bhalam         |         |        | Active             | Asia/Kathmandu |  |  |  |  |
| Showing 1 to 2 of 2 entries (filtered from 7 total entries) Previous Next                                                                                                    |                           |                |         |        |                    |                |  |  |  |  |
| Create New Site           Image: Stream of the stream of the stream of th |                           |                |         |        |                    |                |  |  |  |  |
| Cancel                                                                                                    |                           |                |         |        |                    |                |  |  |  |  |

3. At the bottom of the Site's **Update/Delete Site** page, click on the **Delete** button to delete the Site.

**Note**: Delete button will be unavailable if there are programs which are still associated with the *site*.

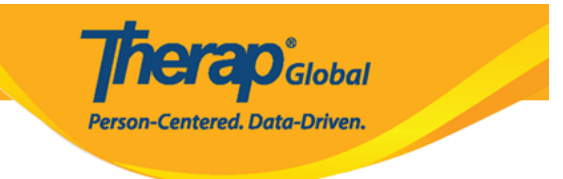

## Update / Delete Site Active 6

| Provider Code         | DEMOTG-TGD                           |         |          |               |               |  |  |  |  |
|-----------------------|--------------------------------------|---------|----------|---------------|---------------|--|--|--|--|
| Provider Name         | Therap Global Demonstration Provider |         |          |               |               |  |  |  |  |
| * Site Name           | Demo Special School                  |         |          |               |               |  |  |  |  |
| Site ID               | 05                                   |         |          |               |               |  |  |  |  |
| Site Code             | 001                                  |         |          |               |               |  |  |  |  |
| Cost Center<br>Number |                                      |         |          |               |               |  |  |  |  |
| Time Zone             | Asia/Dhaka                           |         |          |               |               |  |  |  |  |
| Address               | Demo Street                          |         |          |               |               |  |  |  |  |
|                       | Street 1                             |         | Street 2 |               |               |  |  |  |  |
|                       | Dhaka                                | State ~ | 33700    | Bangladesh 👻  |               |  |  |  |  |
|                       | City                                 | State   | Zip Code | Country       |               |  |  |  |  |
| Location              | •                                    |         |          |               |               |  |  |  |  |
| Phone                 |                                      | Ext     |          |               |               |  |  |  |  |
| Fax                   |                                      |         |          |               |               |  |  |  |  |
|                       |                                      |         |          |               |               |  |  |  |  |
| Desetivete            |                                      |         |          |               |               |  |  |  |  |
| Deactivate            |                                      |         |          |               |               |  |  |  |  |
|                       |                                      |         |          |               |               |  |  |  |  |
| Cancel Back           |                                      |         |          | $\rightarrow$ | Delete Update |  |  |  |  |

4. Click on the **Yes** button to Delete the Site.

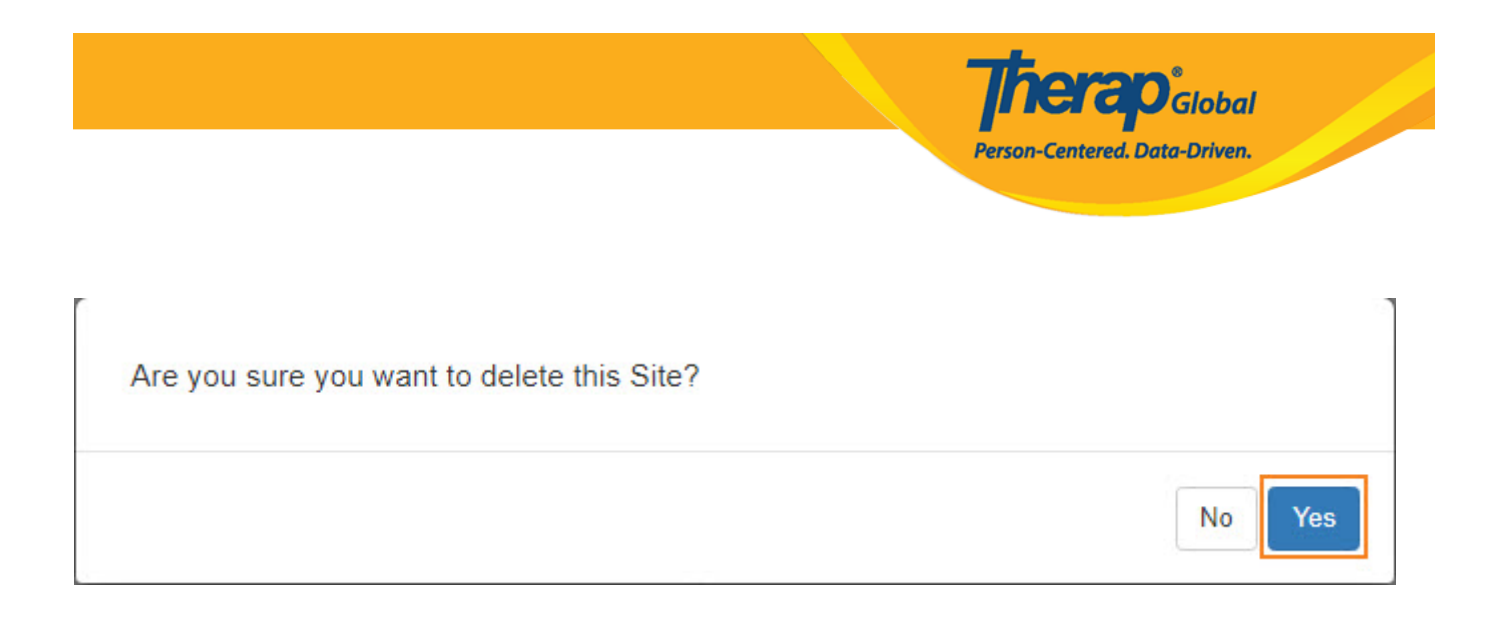

## You will see a message "The form has been successfully deleted".

Site Search

The form SITE-DEMOTPHL-LE84NDCZB842P has been successfully deleted